Email filtering is a very useful tool to manage your inbox. If you need to filter an email using webmail please follow these steps.

If you have received an email you need to filter, just right click on it and choose "Create Rule"

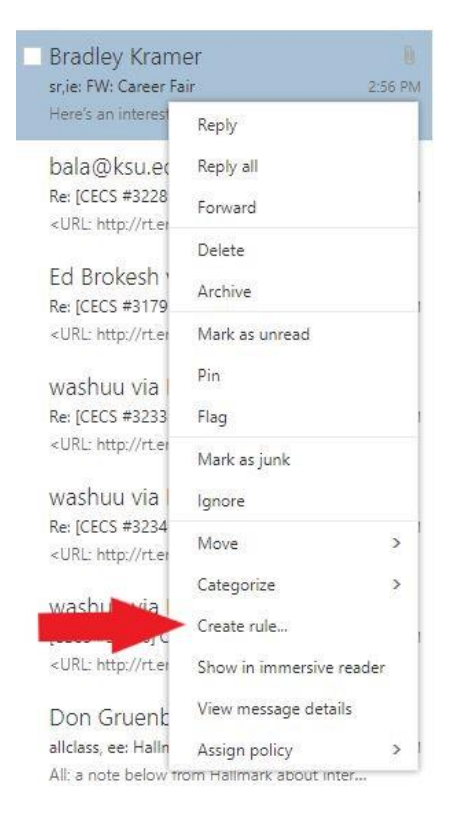

This will bring up the rule creation menu. You just have to select what you want the rule to do. For example, I am going to filter all messages sent from a listserv to a folder:

After you click, create a rule, the parts of the email you right clicked on will automatically be added to the rule. Make sure you delete the ones you do not need. From the below picture I removed the received from and includes in the subject. When creating a rule you have to be very specific on what you want it to do. If you have too many options, you might get unexpected results.

|   | New inbox rule                                     |                |                                   |
|---|----------------------------------------------------|----------------|-----------------------------------|
|   | Name                                               |                |                                   |
|   | Move messages from Bradley Kramer                  |                |                                   |
|   | When the message arrives, and it matches all of th | ese conditions |                                   |
| × | It was received from                               | -              | Bradley Kramer                    |
| × | and it was sent to                                 | *              | ENGG_STUDENTS_FAC@LISTSERV.KSU.EI |
| × | and it includes these words in the subject.        | -              | sr,ie: FW: Career Fair            |
|   | Add condition                                      |                |                                   |
|   | Do all of the following                            |                |                                   |
|   | Move the message to folder                         | -              | Select one                        |
|   | Add action                                         |                |                                   |
|   | Except if it matches any of these conditions       |                |                                   |
|   |                                                    |                |                                   |

In the "Do all the following" drop down box there are several options. I am choosing to move to a folder for later review. You could choose to delete them as well.

If you do not already have a folder setup to move the emails to you can create one. Click on the "Select One" option under the Do all of the following. Then you can right click then choose create new subfolder

| <ul> <li>Jason Rich.</li> </ul>                                                            | ards                                                         |                                                                                                    |
|--------------------------------------------------------------------------------------------|--------------------------------------------------------------|----------------------------------------------------------------------------------------------------|
| <ul> <li>Inbox</li> <li>Ax</li> <li>Ca</li> <li>CEC</li> <li>Dell</li> <li>Eng.</li> </ul> | Create new subfo<br>Rename<br>S System Checks<br>Tech Direct | lder<br>Create a folder name of<br>your choosing. This is<br>where the emails will be<br>sorted to |
| Eng                                                                                        | g_Staff                                                      |                                                                                                    |
| Guid                                                                                       | dance Resources                                              |                                                                                                    |
| 0.05                                                                                       | 8 H                                                          | 197                                                                                                |

After you choose that, you can verify that the rule looks correct. I did not add any exceptions to the rule.

| New inbox rule                                     |                |                                      |
|----------------------------------------------------|----------------|--------------------------------------|
| Name                                               |                |                                      |
| Any Name you want to Name it                       |                |                                      |
| When the message arrives, and it matches all of th | ese conditions | This is the email you are flitering. |
| It was sent to                                     | *              | ENGG_STUDENTS_FAC@LISTSERV.KSU.ED    |
| Add condition                                      |                | <b></b>                              |
| Do all of the following                            |                |                                      |
| Move the message to folder                         | •              | Student Listserv                     |
| Add action                                         |                | This is where you                    |
|                                                    | -              | will move the                        |
| Except if it matches any of these conditions       | emails.        |                                      |
| Add avaantian                                      |                |                                      |

IMPORTANT: Rules created in webmail will only effect new emails. If you want to run the rule on current email, you have to open your email in Outlook. In Outlook you can run on current emails.